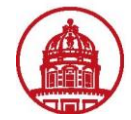

Contact: rftravel@rfsuny.org

Use this job aid to indicate the Project, Task, Award and Project Expenditure Organization to which your expenses will be charged, and to submit your completed expense report in iExpense.

|                   | $\int_{The}^{TH}$   | e Rese<br>State Uni | ARCH FO           | UNDATION<br>w York Expense R                  | eports       |                  |                   |               |                      | <u>Contact Us</u> ( | <u> Global Policy</u> <u>Home</u> Log | out Preferences Diagnostics |
|-------------------|---------------------|---------------------|-------------------|-----------------------------------------------|--------------|------------------|-------------------|---------------|----------------------|---------------------|---------------------------------------|-----------------------------|
|                   |                     |                     |                   |                                               |              |                  |                   |               |                      |                     |                                       | Expenses                    |
| Expenses H        | lome                | Expense             | Reports   A       | Access Authorizations   Project               | s and Tasks  | Payments S       | earch             |               |                      |                     |                                       |                             |
|                   |                     |                     |                   |                                               |              |                  |                   |               |                      |                     |                                       |                             |
|                   |                     |                     |                   | Generarim                                     | ormation     | Jash and Other t | Expenses          | Expense Al    | locations Review     |                     |                                       |                             |
| Create Exp        | below t             | Report:             | Expense alloc     | Allocations                                   | s Annly an a | mount split to a | single ex         | nense line    |                      |                     | Save Cancel                           | Back Step 3 of 4 Next       |
| * Indicates       | required            | l field             |                   |                                               |              |                  | , enigie en       |               |                      |                     |                                       |                             |
| Select Exper      | n only u<br>nse Lin | es: (Upd            | ate Allocation:   | s) (Revert) My Allocations                    | v.           | (Apply)          |                   |               |                      |                     |                                       |                             |
| Select All Se     | elect No            | ine Expan           |                   | <u></u>                                       |              |                  |                   |               |                      | 1                   |                                       | 2                           |
| Φ                 |                     |                     |                   |                                               |              |                  |                   |               |                      |                     | -                                     |                             |
| Solost Essue      | Line                | Payment<br>Mothod   | Data              | Exponso Tuno                                  | Receipt      | Reimbursable     | Location          | Justification | Project              | Task                | Award                                 | Project Expenditure         |
|                   | ▼ All               | Method              | Date              | схрепье туре                                  | Amount       | 464.76           | LUCATION          | Justification | Floject              | Task                | Awaru                                 | organization                |
|                   | 1                   | Cash                | 20-Jan-2010       | Lodging                                       | 222.76 USD   | 222.76           | Orleans           | conference    |                      | _ 🔏 📃               |                                       | 🖋 650 Administration a 😽    |
|                   | 2                   | Per Diem            | 17-Jan-2011       | Per Diem Meal Rates-Method 2                  | 242.00 USD   | 242.00           | Orleans           | meals not     |                      | 3                   | <i>3</i>                              | 🖋 650 Administration a 🔬    |
|                   |                     |                     |                   |                                               |              |                  | Parish            | provided      |                      |                     |                                       |                             |
|                   |                     |                     |                   |                                               |              |                  |                   |               |                      |                     | ( <u>Save</u> ) (Cancel)              | Back Step 3 of 4 Next       |
| Copyright (c) 200 | 06, Oracle          | e. All rights r     | eserved.          | Expenses   C                                  | ontact Us    | Global Policy    | Home              | Logout   Pre  | eferences   Diagnos  | tics                |                                       | Privacy Statement           |
| About this Page   |                     |                     |                   |                                               | <u> </u>     |                  |                   |               |                      |                     |                                       |                             |
| 4                 |                     | Ident               | tify the <b>P</b> | roject, Task, and Awd                         | ird numb     | pers to whi      | ch you            | r expense     | es will be char      | ged by eith         | her selecting fr                      | om the My                   |
| 1                 |                     | Alloc               | ations pr         | eviously set up in you                        | ir Pretere   | ences or ty      | ping in<br>ndow i | i/searchir    | ig for the info      | rmation             |                                       |                             |
|                   |                     | The                 | Project F         | riusillynt icons to b<br>vnenditure Araanizat | ing up a     | automatic        | ally flo          | ods in ha     | iry<br>sed on your H | IR record in        | Oracle You o                          | an change this              |
| 2                 |                     | value               | by using          | the <b>Flashliaht</b> icon t                  | o bring u    | in a Search      | windo             | )W            | Sea on your r        |                     |                                       |                             |
| 3                 |                     | Or, P               | TAEO inf          | ormation may be sele                          | ected usi    | ng the Mv        | Allocat           | tions drop    | o down box. Y        | ou can also         | update or edi                         | t allocations.              |
|                   |                     | - , -               |                   |                                               |              | 0                |                   |               |                      |                     |                                       |                             |

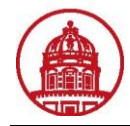

Assign an Allocation and Submit an Expense Report in *iExpenses* Module

|                                      |                                     | $\frac{\text{TH}}{The}$           | E RESE.<br>State Unit                         | ARCH FO<br>versity of Ne | UNDATION<br>w York Expense R                  | eports            |                              |                   |                        |                           | <u>Contact Us</u> | <u>Global Policy</u> | <u>Home</u> Logo | out Preferences Diagnostics         |
|--------------------------------------|-------------------------------------|-----------------------------------|-----------------------------------------------|--------------------------|-----------------------------------------------|-------------------|------------------------------|-------------------|------------------------|---------------------------|-------------------|----------------------|------------------|-------------------------------------|
| _                                    |                                     |                                   |                                               |                          |                                               |                   |                              |                   |                        |                           |                   |                      |                  | Expenses                            |
| Expe                                 | nses I                              | Home                              | Expense                                       | Reports   A              | Access Authorizations   Project               | ts and Tasks      | Payments S                   | earch             |                        |                           |                   |                      |                  |                                     |
|                                      |                                     |                                   |                                               |                          | General In                                    | formation (       | Cash and Other I             | Expenses          | Expense A              | locations Review          |                   |                      |                  |                                     |
| Creat<br>Use the<br>* Ind<br>Ø TIP 1 | e Exp<br>fields<br>icates<br>You ca | below to<br>required<br>an only u | Report:<br>o update e<br>l field<br>update.eu | Expense alloca           | Allocations<br>ations for selecte 2 ense line | s. Apply an a     | mount split to a             | ı single ex       | xpense line.           |                           |                   | ( <u>S</u> ave)      | Cancel           | Back Step 3 of 4 Next               |
| Select                               | Expe                                | nse Lin                           | es: (Upda                                     | ate Allocation:          | s) (Revert) My Allocations                    | *                 | Apply                        |                   |                        |                           |                   |                      |                  |                                     |
| Select                               | <u>All   S</u>                      | elect No                          | ne   Expar                                    | nd All   Collap          | ise All                                       |                   |                              |                   |                        |                           |                   |                      |                  |                                     |
| Φ                                    |                                     |                                   | _                                             |                          |                                               |                   |                              |                   |                        |                           |                   |                      |                  |                                     |
| Select                               | ocus                                | Line                              | Payment<br>Method                             | Date                     | Expense Type                                  | Receipt<br>Amount | Reimbursable<br>Amount (USD) | Location          | Justification          | Proiect                   | Task              | A                    | ward             | Project Expenditure<br>Organization |
|                                      |                                     | 🔻 All                             |                                               |                          |                                               |                   | 464.76                       |                   |                        | · ·                       |                   |                      |                  |                                     |
|                                      |                                     | 1                                 | Cash<br>Receipt                               | 20-Jan-2010              | Lodging                                       | 222.76 USD        | 222.76                       | Orleans<br>Parish | conference<br>at hotel | 10732291                  | 1                 | 🖋 E                  | 6093             | 650 Administration a                |
|                                      |                                     | 2                                 | Per Diem                                      | 17-Jan-2011              | Per Diem Meal Rates-Method 2                  | 242.00 USD        | 242.00                       | Orleans<br>Parish | meals not<br>provided  |                           |                   |                      |                  | 650 Administration a                |
|                                      | _                                   |                                   |                                               |                          |                                               |                   |                              |                   |                        |                           |                   | <u>S</u> ave         | Cancel           | Back Step 3 of 4 Next               |
| Copyrigh<br><u>About thi</u>         | t (c) 20<br><u>s Paqe</u>           | 06, Oracle                        | e. All rights re                              | eserved.                 | <u>Expenses</u>   <u>C</u>                    | ontact Us         | Global Policy                | Home              | Logout   Pre           | eferences   <u>Diagno</u> | <u>stics</u>      |                      |                  | Privacy Statement                   |

| 1 | Select the line you will update by adding a checkmark in the appropriate box.<br><b>Note:</b> The top checkbox will select all lines                                                                                                    |
|---|----------------------------------------------------------------------------------------------------|
| 2 | Update Allocations button: Creates an allocation (PTAEO) and allows you to split the line(s) selected between multiple<br>allocations<br>Revert button: Defaults selected line to original settings<br>My Allocations drop-down menu and Apply button: Uses allocations you have previously entered and saved |
| 3 | Click the Next button from either the top or bottom menu to proceed to Step 4 and Submit your expense report                                                                                                    |
|   |                                                                                                    |

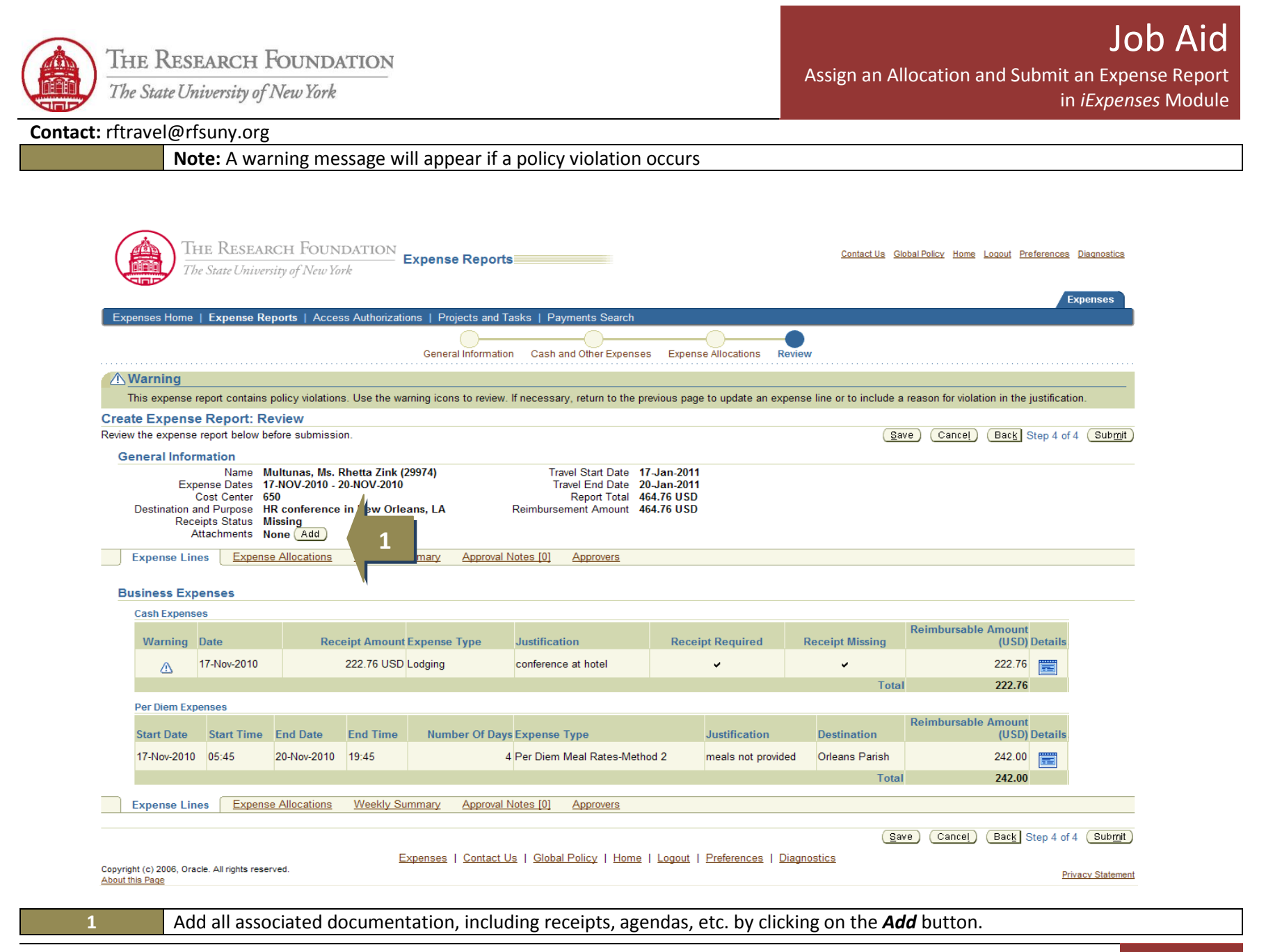

Research Foundation of SUNY 3

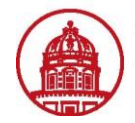

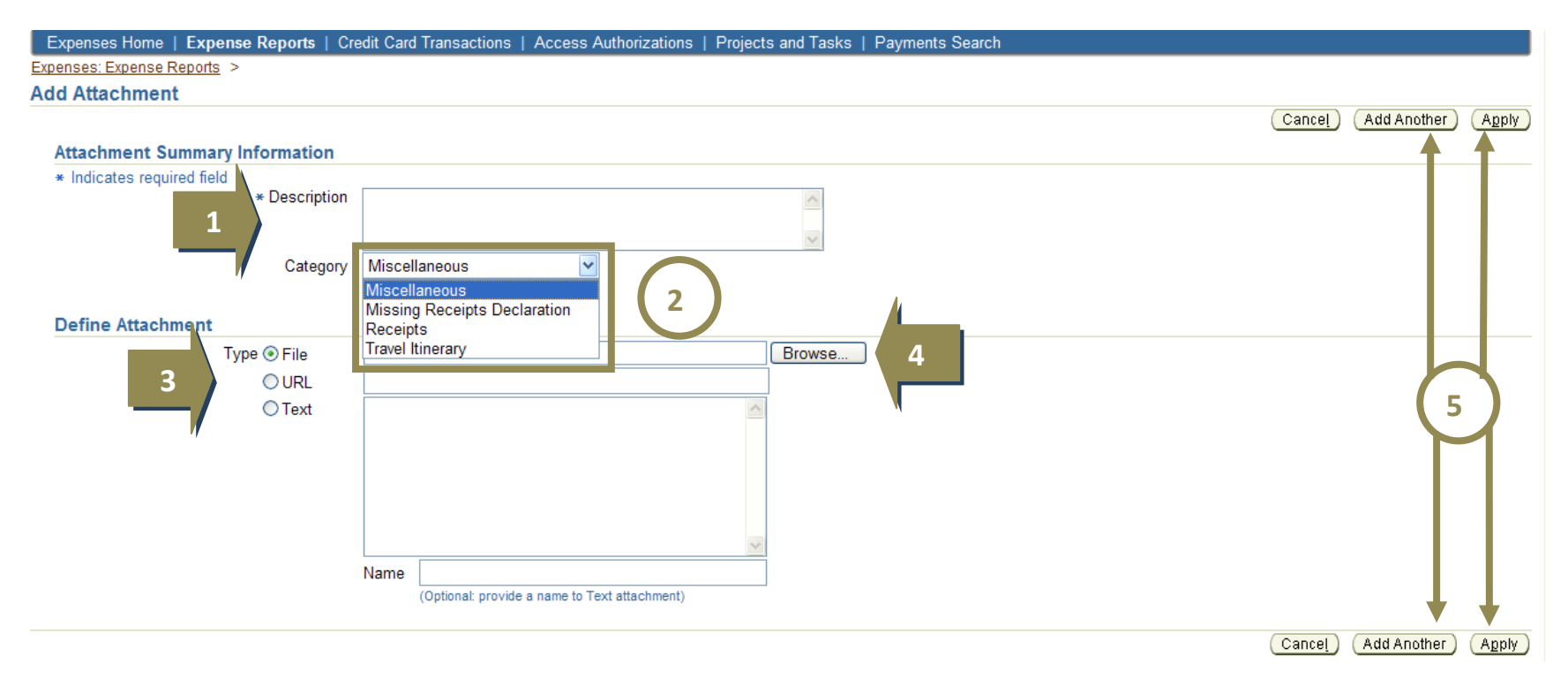

| 1 | From the Add Attachment page, type in a Description. Example: conference receipts & documentation                                                                                                    |
|---|----------------------------------------------------------------------------------------------------|
| 2 | Use the drop-down menu to select a Category for the attachment (Optional)                                                                                                    |
| 3 | Click the appropriate radio button to indicate the Type of attachment                                                                                                    |
| 4 | Click the <b>Browse</b> button to navigate to the document on your computer                                                                                                    |
| 5 | Click the <b>Apply</b> button from either the top or bottom menu to save the attachment. Or, click the <b>Add Attachment</b> button to add another attachment<br>Review your expense report prior to submission then click <b>Submit</b> from the Create Expense Report: Review page to send your<br>expense report for approval |

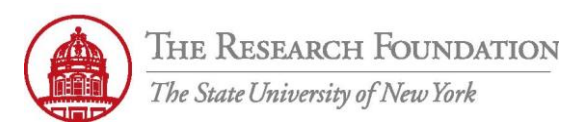

**Contact:** rftravel@rfsuny.org

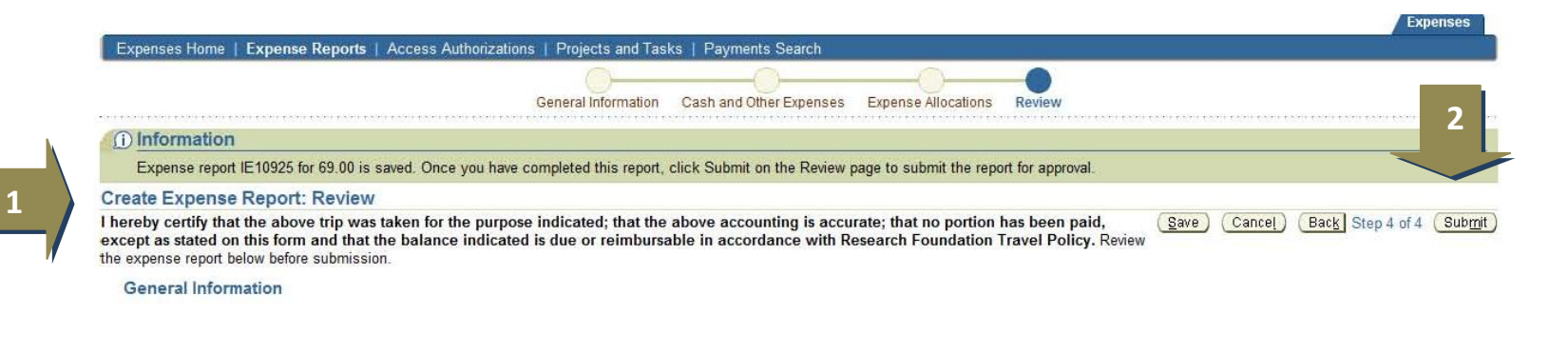

| 1 | Review the Certification disclosure. |
|---|--------------------------------------|
| 2 | Then, select <b>Submit</b> .         |

| THE RESE<br>The State Uni                                                                                                    | ARCH FO                                                                                                    | UNDATI<br>w York                                                                                                    | ON                                                                                                    |                                                                         |                                                                                                    |                                                                                                    | ŀ                                               | Assign an Allo                                           | ocation and Sub                                                                          | omit an Expense<br>in <i>iExpenses</i> N                                         |
|----------------------------------------------------------------------------------------------------|----------------------------------------------------------------------------------------------------|----------------------------------------------------------------------------------------------------|----------------------------------------------------------------------------------------------------|-------------------------------------------------------------------------|----------------------------------------------------------------------------------------------------|----------------------------------------------------------------------------------------------------|-------------------------------------------------|----------------------------------------------------------|------------------------------------------------------------------------------------------|----------------------------------------------------------------------------------|
| 1 Confirmati<br>Expense rep                                                                                                    | on<br>rt number IE1023                                                                                                    | 31 for 464.76 has                                                                                                    | s been submit                                                                                                  | itted.                                                                  |                                                                                                    |                                                                                                    |                                                 | 3                                                        |                                                                                          | 4                                                                                |
| Expense Repo                                                                                                    | rt IE10231                                                                                                    |                                                                                                    |                                                                                                    |                                                                         |                                                                                                    |                                                                                                    |                                                 |                                                          |                                                                                          |                                                                                  |
| Submission                                                                                                    | nstructions                                                                                                    |                                                                                                    |                                                                                                    |                                                                         |                                                                                                    |                                                                                                    |                                                 | Return                                                   | Create New Expense Rep                                                                   | oort) (Printable Page)                                                           |
| * To send requir<br>* Make a photo<br>* Place this page                                                                                                    | ed receipts to Acc<br>opy of this page a<br>e and the original                                                                                                    | counts Payable<br>and the receipts<br>I receipts in an i                                                                                                   | e, print this pa<br>s for your reco<br>interoffice env                                                         | age and attach all<br>ords.<br>velope, and send t                       | l required receipts.<br>to Accounts Pavable.                                                                                                    |                                                                                                    |                                                 |                                                          |                                                                                          |                                                                                  |
| Your manager (<br>been approved,                                                                                                    | Your manager (or specified approver) will be notified requesting approval for this expense report. Upon approval, a notification will be sent to you and Accounts Payable. This expense report. Upon approval, an otification will be sent to you and Accounts Payable. This expense report. |                                                                                                    |                                                                                                    |                                                                         |                                                                                                    |                                                                                                    |                                                 |                                                          | ble. This expense report v                                                               | will be paid after it has                                                        |
|                                                                                                    |                                                                                                    |                                                                                                    |                                                                                                    |                                                                         |                                                                                                    |                                                                                                    |                                                 |                                                          |                                                                                          |                                                                                  |
| General Info                                                                                                    | mation                                                                                                    |                                                                                                    |                                                                                                    |                                                                         |                                                                                                    |                                                                                                    |                                                 |                                                          |                                                                                          |                                                                                  |
| General Info<br>Ex                                                                                                    | mation<br>Name Mui<br>ense Dates 17-I                                                                                                    | ultunas, Ms. Rh<br>-NOV-2010 - 20-                                                                                                    | netta Zink (29<br>-NOV-2010                                                                                    | 9974)                                                                   | Attachmer<br>Travel Start Da                                                                                                    | ts <u>View</u> Add<br>tte 17-Jan-2011                                                                              |                                                 |                                                          |                                                                                          |                                                                                  |
| General Info<br>Ex<br>Destination                                                                                                    | Mame Mu<br>Name Mu<br>Dense Dates 17-I<br>Cost Center 650<br>Ind Purpose HR                                                                                                    | ultunas, Ms. Rh<br>-NOV-2010 - 20-<br>0<br>& conference in                                                                                                 | netta Zink (29<br>-NOV-2010<br>n New Orlean                                                                    | 9974)<br>Ins, LA                                                        | Attachmer<br>Travel Start Da<br>Travel End Da<br>Report To                                                                                       | tts <u>View</u> Add<br>tte 17-Jan-2011<br>tte 20-Jan-2011<br>tal 464.76 USD                                        |                                                 |                                                          |                                                                                          |                                                                                  |
| General Info<br>Ex<br>Destination<br>Rec<br>Report                                                                                                    | Name     Mu       vense Dates     17-1       Cost Center     650       ind Purpose     HR       eipts Status     Rec       Jubmit Date     27-2                                                                                                    | ultunas, Ms. Rh<br>-NOV-2010 - 20-<br>0<br>R conference in<br>quired<br>-JAN-2011                                                                          | netta Zink (29<br>-NOV-2010<br>n New Orlean                                                                    | 9974)<br>Ins, LA                                                        | Attachmer<br>Travel Start Da<br>Travel End Da<br>Report To<br>Reimbursement Amou                                                                 | ts <u>View</u> Add<br>17-Jan-2011<br>20-Jan-2011<br>tal 464.76 USD<br>464.76 USD                                   |                                                 |                                                          |                                                                                          |                                                                                  |
| General Info<br>Ex<br>Destination<br>Report<br>Expense Lin                                                                                                    | Mame Mu<br>bense Dates 17<br>Cost Center 650<br>and Purpose HR<br>eipts Status Rec<br>Submit Date 27<br>es Expense /                                                                                                    | ultunas, Ms. Rh<br>-NOV-2010 - 20-<br>0<br>R conference in<br>quired<br>-JAN-2011<br><u>Allocations</u>                                                    | netta Zink (29<br>-NOV-2010<br>n New Orlean<br><u>Weekly Sum</u>                                               | 9974)<br>Ins, LA                                                        | Attachmer<br>Travel Start Da<br>Travel End Da<br>Report To<br>Reimbursement Amou<br>val Notes [0] Approvers                                      | tts <u>View</u> Add<br>tte 17.Jan.2011<br>te 20.Jan.2011<br>tal 464.76 USD<br>464.76 USD                           |                                                 |                                                          |                                                                                          |                                                                                  |
| General Info<br>Ex<br>Destination<br>Rec<br>Report<br>Expense Lin                                                                                                  | Name     Mu       bense Dates     17-       Cost Center     650       ind Purpose     HR       Bubmit Date     27-       es     Expense                                                                                                    | ultunas, Ms. Rh<br>-NOV-2010 - 20-<br>0<br>R conference in<br>equired<br>-JAN-2011<br><u>Allocations</u>                                                   | netta Zink (29<br>-NOV-2010<br>In New Orlean<br><u>Weekly Sum</u>                                              | 9974)<br>Ins, LA<br><u>nmary Approv</u>                                 | Attachmer<br>Travel Start Da<br>Travel End Da<br>Report To<br>Reimbursement Amou<br>val Notes [0] Approvers                                      | tts <u>View</u> Add<br>17-Jan-2011<br>tte 20-Jan-2011<br>tal 464.76 USD<br>464.76 USD                              |                                                 |                                                          |                                                                                          |                                                                                  |
| General Info<br>Ex<br>Destination<br>Rec<br>Report<br>Expense Lin<br>Business Ex                                                                                   | Mation<br>Name Mu<br>bense Dates 17-<br>Cost Center 650<br>and Purpose Me<br>Submit Date 27-<br>res Expense<br>Henses                                                                                                    | ultunas, Ms. Rh<br>-NOV-2010 - 20-<br>0<br>R conference in<br>quired<br>-JAN-2011<br><u>-Allocations</u>                                                   | netta Zink (29<br>-NOV-2010<br>In New Orlean<br><u>Weekly Sum</u>                                              | 9974)<br>Ins, LA<br>Inmary Approv                                       | Attachmer<br>Travel Start Da<br>Travel End Da<br>Report To<br>Reimbursement Amou<br>val Notes [0] Approvers                                      | tts <u>View</u> Add<br>tte 17-Jan-2011<br>te 20-Jan-2011<br>tal 464.76 USD                                         |                                                 |                                                          |                                                                                          |                                                                                  |
| General Info<br>Ex<br>Destination<br>Report<br>Expense Lin<br>Business Ex<br>Cash Expense                                                                          | Mation<br>Name Mu<br>bense Dates 17-<br>Cost Center 650<br>and Purpose HR<br>eipts Status Rer<br>Submit Date 27-<br>nes <u>Expense</u><br>Penses<br>es                                                                                                    | ultunas, Ms. Rh<br>.NOV-2010 - 20-<br>0<br>8 conference in<br>equired<br>.JAN-2011<br><u>Allocations</u>                                                   | eetta Zink (29<br>-NOV-2010<br>n New Orlean<br><u>Weekly Sum</u>                                               | 9974)<br>Ins, LA<br>Inmary Approv                                       | Attachmer<br>Travel Start Da<br>Travel End Da<br>Report To<br>Reimbursement Amou<br>val Notes [0] Approvers                                      | tts <u>View</u> Add<br>tte 17-Jan-2011<br>te 20-Jan-2011<br>tal 464.76 USD<br>464.76 USD                           |                                                 |                                                          | Reimbursable Amoun                                                                       | nt                                                                               |
| General Info<br>Ex<br>Destination<br>Rec<br>Report<br>Expense Lin<br>Business Ex<br>Cash Expense<br>Date                                                           | mation<br>Name Mu<br>bense Dates 17-<br>Cost Center 650<br>and Purpose HR<br>eipts Status Ret<br>Submit Date 27-<br>tes Expense<br>penses<br>es                                                                                                    | ultunas, Ms. Rh<br>NOV-2010 - 20-<br>0<br>conference in<br>equired<br>JAN-2011<br><u>Allocations</u>                                                       | netta Zink (29<br>-NOV-2010<br>In New Orlean<br>Weekly Sum                                                     | 9974)<br>ins, LA<br>nmary <u>Approv</u><br>Type Ju                      | Attachmer<br>Travel Start Da<br>Travel End Da<br>Report To<br>Reimbursement Amou<br>val Notes [0] Approvers                                      | ts <u>View</u> Add<br>te 17-Jan-2011<br>te 20-Jan-2011<br>tal 464.76 USD<br>Receipt                                | Required                                        | Receipt Missing                                          | Reimbursable Amoun<br>(USD                                                               | nt<br>D) Details                                                                 |
| General Info<br>Ex<br>Destination<br>Rec<br>Report<br>Expense Lin<br>Business Ex<br>Cash Expense<br>Date<br>17-Nov-2010                                            | mation<br>Name Mu<br>bense Dates 17.<br>Cost Center 650<br>and Purpose HR<br>eipts Status Rei<br>Submit Date 27.<br>Ies Expense.                                                                                                    | ultunas, Ms. Rh<br>NOV-2010 - 20-<br>0<br>conference in<br>quired<br>JAN-2011<br><u>Allocations</u><br>Receipt Amou<br>222.76 US                           | netta Zink (29<br>-NOV-2010<br>In New Orlean<br><u>Weekly Sum</u><br>Int Expense T<br>SD Lodging               | 9974)<br>ins, LA<br>nmary Approv<br>Type Ju<br>co                       | Attachmer<br>Travel Start Da<br>Travel End Da<br>Report To<br>Reimbursement Amou<br>val Notes [0] Approvers                                      | ts <u>View</u> Add<br>te 17-Jan-2011<br>te 20-Jan-2011<br>tal 464.76 USD<br>te 464.76 USD                          | Required                                        | Receipt Missing                                          | Reimbursable Amoun<br>(USD<br>222.76                                                     | nt<br>)) Details<br>6                                                            |
| General Info<br>Ex<br>Destination<br>Rec<br>Report<br>Expense Lin<br>Business Ex<br>Cash Expense<br>Date<br>17-Nov-2010                                            | mation<br>Name Mu<br>bense Dates 17-<br>Cost Center 650<br>and Purpose HR<br>eipts Status Re-<br>Submit Date 27-<br>nes Expense<br>benses<br>es                                                                                                    | ultunas, Ms. Rh<br>.NOV-2010 - 20.<br>0<br>8 conference in<br>quired<br>.JAN-2011<br><u>Allocations</u><br>Receipt Amou<br>222.76 US                       | etta Zink (29<br>-NOV-2010<br>n New Orlean<br><u>Weekly Sum</u><br>Int Expense T<br>SD Lodging                 | 9974)<br>ins, LA<br><u>nmary Approv</u><br>Type Ju<br>co                | Attachmer<br>Travel Start Da<br>Travel End Da<br>Report To<br>Reimbursement Amou<br>val Notes [0] Approvers                                      | kts <u>View</u> Add<br>tte 17-Jan-2011<br>te 20-Jan-2011<br>ta 464.76 USD<br>te 464.76 USD                         | Required                                        | Receipt Missing<br>Tota                                  | Reimbursable Amoun<br>(USD<br>222.70<br>I 222.70                                         | b)<br>Details<br>6                                                               |
| General Info<br>Ex<br>Destination<br>Rec<br>Report<br>Expense Lin<br>Business Ex<br>Cash Expense<br>Date<br>17-Nov-2010<br>Per Diem Ex                             | mation Name Mu bense Dates 17- Cost Center 650 and Purpose HR eipts Status Re- Submit Date 27- les Expense es es es es                                                                                                    | ultunas, Ms. Rh<br>NOV-2010 - 20-<br>0<br>conference in<br>quired<br>JAN-2011<br><u>Allocations</u><br>Receipt Amou<br>222.76 US                           | etta Zink (29<br>-NOV-2010<br>n New Orlean<br><u>Weekly Sum</u><br>Int Expense 1<br>SD Lodging                 | 9974)<br>ins, LA<br>nmary <u>Approv</u><br>Type Ju<br>co                | Attachmer<br>Travel Start Da<br>Travel End Da<br>Report To<br>Reimbursement Amou<br>val Notes [0] Approvers                                      | kts View Add<br>17-Jan-2011<br>tte 20-Jan-2011<br>14 464.76 USD<br>Receipt                                         | Required                                        | Receipt Missing<br>Tota                                  | Reimbursable Amoun<br>(USD<br>222.76<br>I 222.76<br>Reimbursable Amoun                   | nt<br>Details<br>6<br>6                                                          |
| General Info<br>Ex<br>Destination<br>Rec<br>Report<br>Expense Lin<br>Business Ex<br>Cash Expense<br>Date<br>17-Nov-2010<br>Per Diem Ex<br>Start Date               | mation<br>Name Mu<br>bense Dates 17-<br>Cost Center 650<br>and Purpose HR<br>eipts Status Re-<br>Submit Date 27-<br>tes Expense<br>es<br>es<br>es<br>Start Time E                                                                                                    | ultunas, Ms. Rh<br>NOV-2010 - 20-<br>0<br>8 conference in<br>equired<br>JAN-2011<br>Allocations<br>Receipt Amou<br>222.76 US                               | etta Zink (29<br>NOV-2010<br>n New Orlean<br><u>Weekly Sum</u><br>Int Expense T<br>SD Lodging<br>End Time      | 9974)<br>ins, LA<br>nmary <u>Approv</u><br>Type Ju<br>co<br>Number Of D | Attachmer<br>Travel Start Da<br>Travel End Da<br>Report To<br>Reimbursement Amou<br>val Notes [0] Approvers<br>stification<br>Inference at hotel | kts <u>View</u> Add<br>tte 17.Jan.2011<br>te 20.Jan.2011<br>tal 464.76 USD<br>te Receipt                           | Required                                        | Receipt Missing<br>Tota                                  | Reimbursable Amoun<br>(USD<br>222.76<br>I 222.76<br>Reimbursable Amoun<br>(USD           | nt<br>)) Details<br>6<br>(6<br>nt<br>)) Details                                  |
| General Info<br>Ex<br>Destination<br>Rec<br>Report<br>Expense Li<br>Business Ex<br>Cash Expense<br>Date<br>17-Nov-2010<br>Per Diem Ex<br>Start Date<br>17-Nov-2010 | mation<br>Name Mu<br>bense Dates 17.<br>Cost Center 650<br>and Purpose HR<br>eipts Status Re-<br>Submit Date 27.<br>Ites Expense<br>Denses<br>es<br>Denses<br>Start Time E<br>05:45 2                                                                                                    | Allunas, Ms. Rh.<br>NOV-2010 - 20-<br>0<br>8 conference in<br>equired<br>JAN-2011<br>Allocations<br>Receipt Amou<br>222.76 US<br>End Date E<br>20-Nov-2010 | etta Zink (29<br>NOV-2010<br>n New Orlean<br><u>Weekly Sum</u><br>nt Expense<br>D Lodging<br>End Time<br>19:45 | 9974)<br>ins, LA<br>nmary <u>Approv</u><br>Type Ju<br>co<br>Number Of D | Attachmer<br>Travel Start Da<br>Travel End Da<br>Report To<br>Reimbursement Amou<br>val Notes [0] Approvers                                      | Its View Add<br>Ite 17-Jan-2011<br>Ite 20-Jan-2011<br>Ite 464.76 USD<br>Ite 464.76 USD<br>Ite Receipt<br>-Method 2 | Required<br>Justification<br>meals not provided | Receipt Missing<br>Tota<br>Destination<br>Orleans Parish | Reimbursable Amoun<br>(USD<br>222.76<br>I 222.70<br>Reimbursable Amoun<br>(USD<br>242.00 | nt<br>) Details<br>6<br>10<br>10<br>10<br>10<br>10<br>10<br>10<br>10<br>10<br>10 |

| 1 | Confirmation indicates that your expense report has been submitted and assigned a number                                     |
|---|----------------------------------------------------------------------------------------------------|
| 2 | Follow the Submission Instructions as it will suggest actions and indicate what will happen next with the expense report. If |
| 2 | traveler has assigned a delegate, please attach the iExpense Traveler Certification form                                     |
| 3 | Click Return button to go to the Expenses home page, where you can track a submitted expense report                          |
| 4 | Click <b>Printable Page</b> for a printer-friendly version of the expense report                                             |
|   | You have successfully assigned an allocation and submitted your expense report.                                              |